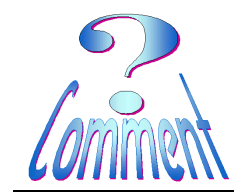

## Le dépannage à distance avec Teamviewer

<u>But</u> Se faire assister à distance par un dépanneur qui va, de chez lui, prendre la main sur le PC demandeur

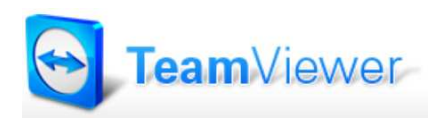

**TeamViewer** est un logiciel qui permet de se connecter à distance sur n'importe quel autre ordinateur dans le monde. En quelques clics seulement, il est possible de prendre la main sur le PC de son partenaire et d'y intervenir comme lui !

Voilà pourquoi déjà **10 000 000 d'utilisateurs** dans le monde font confiance à TeamViewer. **TeamViewer**, en version intégrale, est installé sur l'ordinateur du dépanneur.

Le PC du dépanneur est appelé "serveur".

**TeamViewer** 

**TeamViewer QuickSupport** est un petit module très compact, qui ne nécessite ni installation, ni droits d'administrateur et qui se place sur l'ordinateur demandeur du dépannage. Le PC du dépanné est appelé "**client** ".

## Mode d'emploi pour le " Client "

## 1 - Entrer en communication avec le dépanneur..

Il faut entrer en communication avec le dépanneur ( par **tel**. ou par **Skype**), pour convenir de l'entrée en action, lui transmettre le numéro d'identification (**ID**) et le mot de passe nécessaire à l'établissement de la connexion entre les postes "**serveur**" et "**client**"

2 - Sur le PC " client " (sur celui qui demande le dépannage)...

Lancer le programme TeamViewer QS (QuickSupport)

Sur son 'icône (2xG) si elle est située sur le bureau

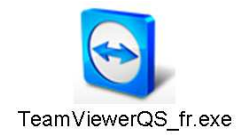

TeamViewerQS fr.exe

... ou dans le dossier ou il a été téléchargé

..Ou par son raccourci (configuration selon Yves) (1xG) sur l'icône est placée dans le menu "Utilitaires" de la barre des tâche du menu " Démarrer "

Ceux qui utilisent **Vista** devront "**accepter**" et "**confirmer**" leur acceptation dans **2 fenêtres** successives.....

Ah! La sécurité sous Vista !!!

...pour permettre l'exécution de ce petit programme.

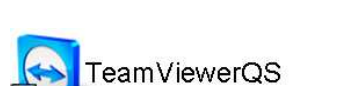

| ichier ou | vert - Avertissement de sécurité                                                                                                    | × |
|-----------|----------------------------------------------------------------------------------------------------|---|
| Voulez    | vous exécuter ce fichier ?                                                                                                    |   |
|           | Nom : <u>d'un autre PC!Pour le Client\TeamViewerQS fr.exe</u><br>Éditeur : <u>TeamViewer GmbH</u><br>Type : Application<br>De : G:IProgrammes à disposition\Team Viewer - Prise e                                               |   |
| 🔽 Tou     | Exécuter Annuler                                                                                                    | ] |
| ٢         | Si certains fichiers téléchargés depuis Internet sont utiles, ce type<br>de fichier peut présenter des risques pour votre ordinateur.<br>N'exécutez que les logicels des éditeurs approuvés par vous. Que<br>sont les risques ? | 2 |

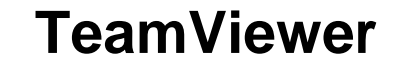

## Le dépannage à distance avec Teamviewer

| La fenêtre " <b>Team Viewer QuickSupport</b> " s'ouvre                                   | TeamViewer                                                                                                    |
|------------------------------------------------------------------------------------------|----------------------------------------------------------------------------------------------------|
| et c'est maintenant qu'il faut communiquer les clés<br>d'identification au dépanneur     | TeamViewer<br>QuickSupport                                                                                                    |
|                                                                                          | Veuillez svp communiquer le nº ID et le mot<br>de passe à votre partenaire pour qu'il<br>puisse se connecter à votre bureau:                                                                                                    |
| le numéro <b>ID</b> ( <b>Id</b> entification )                                           | ID Mot de passe                                                                                                    |
| et le mot de passe                                                                       | Prêt à connecter (connexion sécurisée)                                                                                                    |
| à la fin de l'intervention                                                               | TeamViewer                                                                                                    |
| le dépanneur se déconnecte et une fenêtre propose<br>de s'inscrire chez "TeamViewer"     | Contrôle à distance de PC via Internet<br>Prenez immédiatement le contrôle d'un ordinateur quelcor que sur                                                                                                    |
| <b>CE N'EST PAS NECESSAIRE</b> !<br>ce n'est que pour vous "piquer" votre adresse email. | Internet, même à travers les pare-feux. Aucune installation n'est<br>nécessaire, il suffit de l'ouvrir pour l'utiliser en toute sé urité.<br>Transfert de fichiers, chat et bien d'autres<br>Partagez vos fichiers, intervertissez les côtés durant une session de travail |
| Fermer simplement cette fenêtre en cliquant (1xG)                                        | d'équipe Les options de TeamViewer sont nor breuses                                                                                                    |

sur l'icône " Fermer" (en haut à droite)

| Contrôle à distance de PC via Internet<br>Prenez immédiatement le contrôle d'un ordinateur quelcor que sur<br>Internet, même à travers les pare-feux. Aucune installation n'est |  |  |  |  |
|----------------------------------------------------------------------------------------------------|--|--|--|--|
| nécessaire, il suffit de l'ouvrir pour l'utiliser en toute sé urité.<br>Transfert de fichiers, chat et bien d'autres                                                            |  |  |  |  |
| Partagez vos fichiers, intervertissez les côtés dur nt une session de travail<br>d'équipe Les options de TeamViewer sont nortibreuses                                           |  |  |  |  |
| Disponible gratuitement pour une utilier (ion à des fins non<br>commerciales                                                                                                    |  |  |  |  |
| béclaration de sécurité                                                                                                    |  |  |  |  |
|                                                                                                    |  |  |  |  |

L'intervention est terminée !.